## HOW TO MANAGE YOUR DELEGATIONS

Employees will not be able to self-assign themselves as a delegate but they can remove themselves as a delegate for others. Delegations are managed in two areas:

- Expense Delegate
- Travel Assistant

### MANAGE EXPENSE DELEGATIONS

1. Navigate to your profile settings

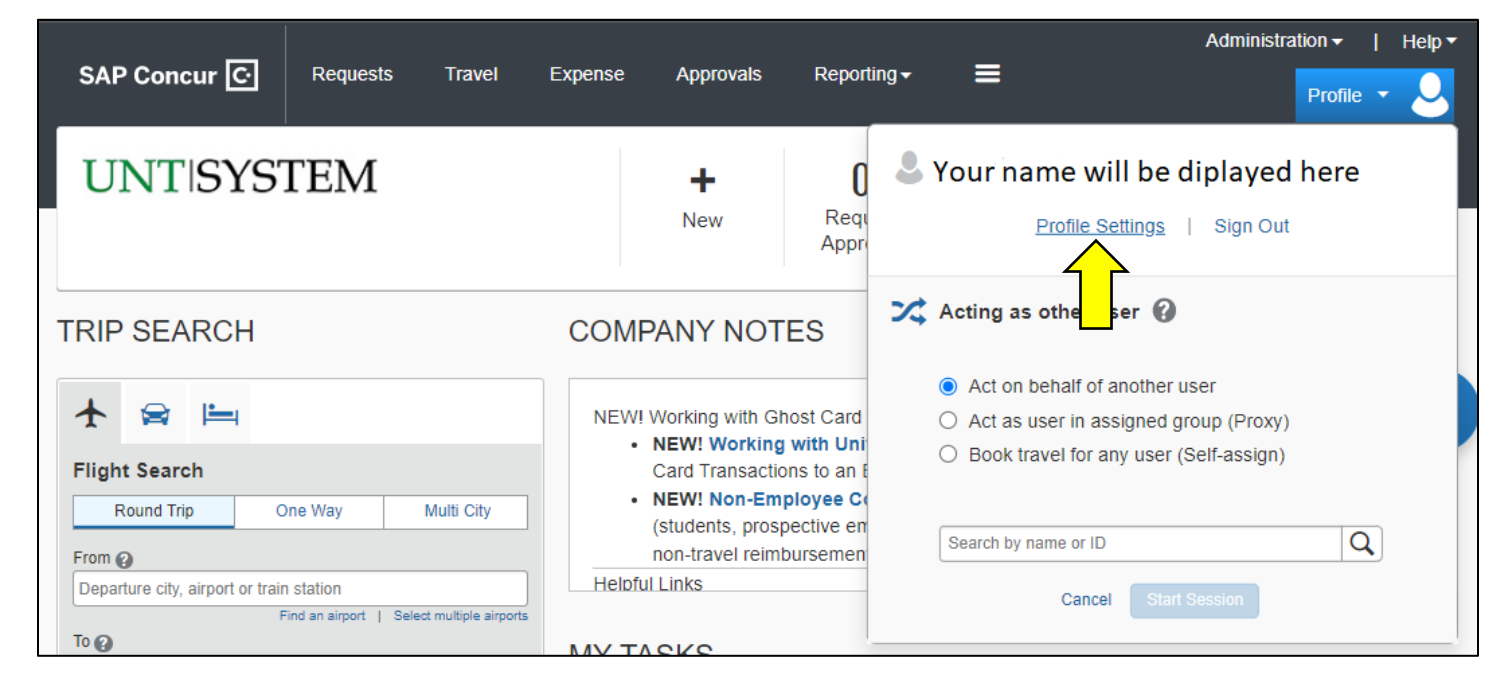

## 2. Select Expense Delegates

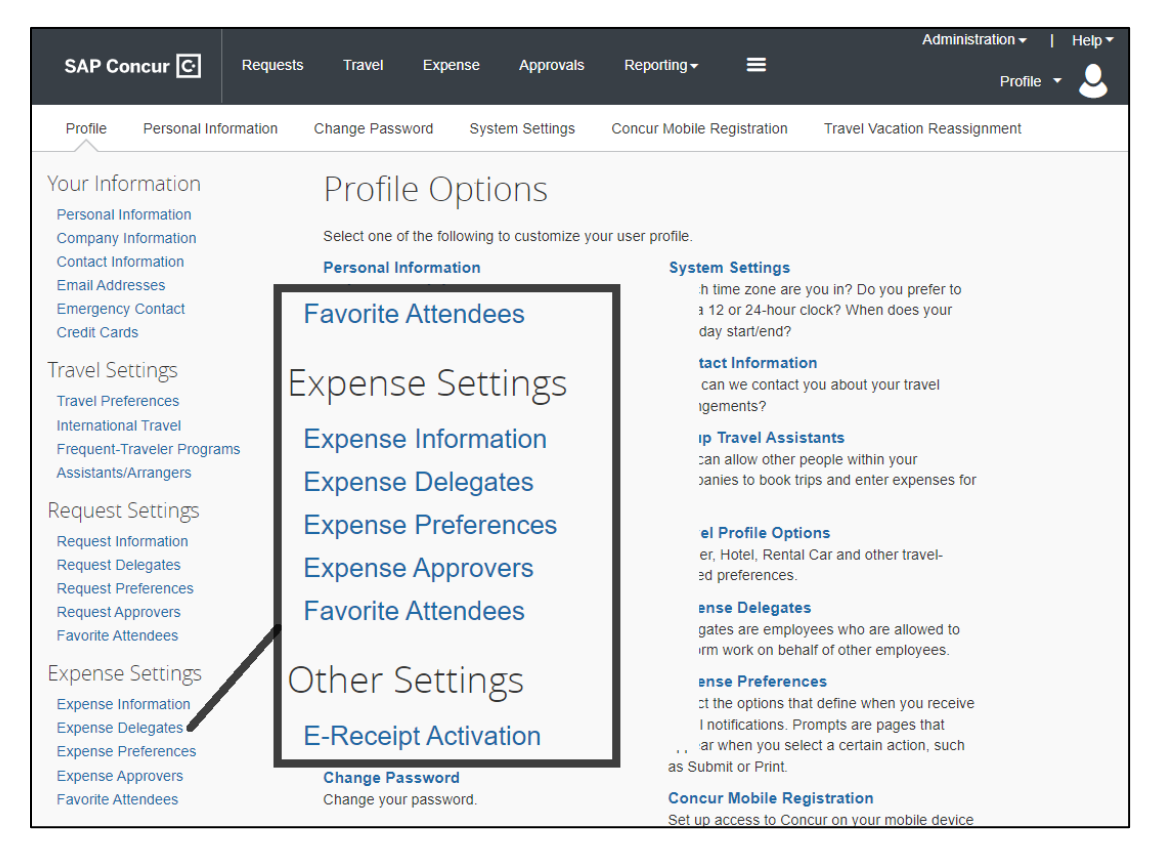

3. Select Delegate For

| Expense Delegates                                                                                                    |                        |                   |                  |                  |                       |                          |                   |  |  |  |
|----------------------------------------------------------------------------------------------------|------------------------|-------------------|------------------|------------------|-----------------------|--------------------------|-------------------|--|--|--|
| Delegates                                                                                                    | Delegates Delegate For |                   |                  |                  |                       |                          |                   |  |  |  |
| Add                                                                                                    | Save                   | Delete            | ]                |                  |                       |                          |                   |  |  |  |
| Delegates ar                                                                                                    | e employees            | who are allowed   | to perform work  | k on behalf of o | ther employees.       |                          |                   |  |  |  |
| Expense and                                                                                                    | Request sha            | are delegates. By | / assigning perm | hissions to a de | legate, you are assig | ning permissions for Exp | ense and Request. |  |  |  |
| Can<br>NameCan View<br>PrepareReceives<br>ReceiptsCan<br>EmailsCan Approve<br>ApproveCan Approve<br>TemporaryCan Preview For<br>ApproveReceives Approval<br>Emails |                        |                   |                  |                  |                       |                          |                   |  |  |  |
| No records found.                                                                                                    |                        |                   |                  |                  |                       |                          |                   |  |  |  |

4. Check the box of the delegation you want to delete and select Delete

| E>                                                                                                    | Expense Delegates                                                    |                                                  |                                       |                                             |                                |                                                     |                                                    |                                              |  |  |
|----------------------------------------------------------------------------------------------------|----------------------------------------------------------------------|--------------------------------------------------|---------------------------------------|---------------------------------------------|--------------------------------|-----------------------------------------------------|----------------------------------------------------|----------------------------------------------|--|--|
| Del                                                                                                    | Delegate For Delete                                                  |                                                  |                                       |                                             |                                |                                                     |                                                    |                                              |  |  |
| This employee may act as a delegate for the listed employees.<br>Expense and Request share delegates. By assigning permissions to a delegate, you are assigning permissions for Expense and Request. |                                                                      |                                                  |                                       |                                             |                                |                                                     |                                                    |                                              |  |  |
| This<br>Expe                                                                                                    | employee may act as a delega<br>nse and Request share delega         | ite for the lis<br>ates. By ass                  | sted employee                         | es.<br>sions to a del                       | egate, you a                   | re assigning permission                             | s for Expense an                                   | d Request.                                   |  |  |
| This<br>Expe                                                                                                    | employee may act as a delega<br>nse and Request share delega<br>Name | te for the lis<br>ates. By ass<br>Can<br>Prepare | igning permis<br>Can View<br>Receipts | es.<br>sions to a del<br>Receives<br>Emails | egate, you a<br>Can<br>Approve | re assigning permission<br>Can Approve<br>Temporary | s for Expense an<br>Can Preview<br>For<br>Approver | d Request.<br>Receives<br>Approval<br>Emails |  |  |

### MANAGE TRAVEL ASSISTANT DELEGATIONS

1. Navigate to the Travel Module and Select Arrangers

| SAP Co | oncur C   | Requests     | Travel    | Expense |  |  |
|--------|-----------|--------------|-----------|---------|--|--|
| Travel | Arrangers | Trip Library | Templates | Tools   |  |  |
|        |           |              |           |         |  |  |

# 2. Select "I'm Assisting"

| SAP Co               | oncur 🖸   | Requests     | Travel  | Exp | ense                  | Appro     | vals     | Repor   | ting <del>-</del> | Арр |
|----------------------|-----------|--------------|---------|-----|-----------------------|-----------|----------|---------|-------------------|-----|
| Travel               | Arrangers | Trip Library | Templat | es  | Tools                 | Meeti     | ng Admir | ı       |                   |     |
| Travel Arranger View |           |              |         |     |                       |           |          |         |                   |     |
| +                    |           |              |         |     | Upcoming <sup>-</sup> | Travelers | Company  | y Notes | I'm Assistin      | g   |

3. Select the trash can icon on the line with the person that you need to remove yourself as a Travel Assistant

| Upcoming Travelers | Company Notes I'm  | Assisting            |                  |   |
|--------------------|--------------------|----------------------|------------------|---|
| Forcey, Keila N.   | Work: 940-369-5651 | Mobile: 940-735-2999 | Can book travel? |   |
|                    |                    |                      |                  |   |
|                    |                    |                      |                  | _ |
|                    |                    |                      |                  |   |
|                    |                    |                      |                  |   |